# **Azure Dev tools for Teaching**

(เอกสาร :23/8/2019)

Microsoft Imagine (หรือ DreamSpark) ได้เปลี่ยนชื่อโครงการใหม่เป็น''<u>Azure Dev</u>

## tools for Teaching"

Web site: https://azureforeducation.microsoft.com/devtools

1.Sign in โดยใช้ account ของมหาวิทยาลัย

บุคลากร user@staff.tu.ac.th หรือ user@tu.ac.th

นักศึกษา user@dome.tu.ac.th

|                                  |                                                                                                    | มหาวิทยาลัยธรรมศาสตร์<br>THAMMASAT UNIVERSITY                                                                       |
|----------------------------------|----------------------------------------------------------------------------------------------------|----------------------------------------------------------------------------------------------------|
|                                  | Microsoft                                                                                                    | www.tu.ac.th crimoopherins                                                                                          |
|                                  | Sign in                                                                                                    |                                                                                                    |
|                                  | rsak@staff.tu.ac.th                                                                                                    | Sign in with your organizational account                                                                            |
|                                  | No account? Create one!                                                                                                    | rsak@staff.tu.ac.th                                                                                                 |
|                                  | Next                                                                                                    | Password                                                                                                    |
| วัะบ<br>มหา<br><mark>Azur</mark> | บจะเปลี่ยนเส้นทางเปิดหน้า Sign in เข้าอีเมล์ของ<br>เวิทยาลัย ใส่ password คลิ๊ก Sign in<br>e Dev Tools for Teaching Enroll or Renew Manage FAQ                                                                                | Sign in<br>ลงชื่อเข้าใช้ด้วย username@staff.tu.ac.th<br>เช่น ict@staff.tu.ac.th<br>ลีมรหัสผ่านติดต่อได้ที่ Helpdesk |
| +                                | What is the Microsoft Azure Dev Tools for Teaching?                                                                                                    | คลิ๊กหน้า+ How do I Download                                                                                        |
| +                                | What products are included in Microsoft Azure Dev Tools for Teaching subscription?                                                                                                    | Software $ ightarrow$ Education Hub.                                                                                |
|                                  | How do I download software?                                                                                                    |                                                                                                    |
|                                  | Your Microsoft Azure Dev Tools for Teaching subscription provides you with access to ce download for free. You must have a current active Azure for Students subscription to acc download this software in the Education Hub. |                                                                                                    |

2.การ Download Software จาก Azure

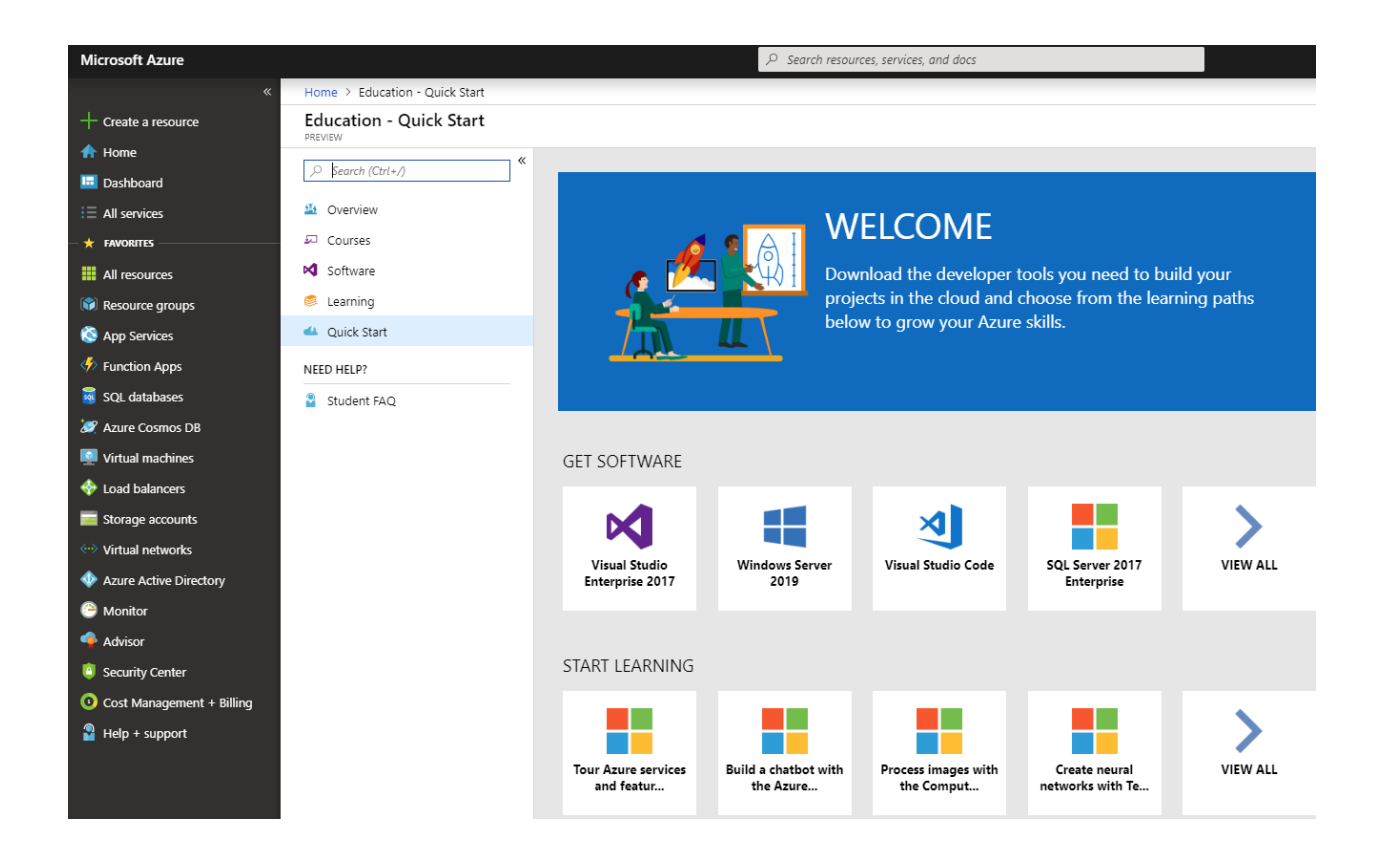

รายการ Software จะขึ้นมาให้เลือกสามารถพิมพ์เพื่อค้นหาในช่อง Search

Windows 10 ใช้ "Windows 10 Consumer Editions"

| Home > Education - Software |                                         | พิมพ์ Windows 10 Consumer editions |                                          |                               |
|-----------------------------|-----------------------------------------|------------------------------------|------------------------------------------|-------------------------------|
| Education - Software        |                                         |                                    |                                          |                               |
|                             | Windows 10 (consumer editions)          | × Product Category : All           | System Type : 64 bit,Service Product Lan | guage : English,Multilanguage |
| 😂 Overview                  | 132 Items                               |                                    |                                          |                               |
| 👎 Learning                  |                                         |                                    |                                          |                               |
| 💻 Software                  | NAME                                    | PRODUCT CATEGORY                   | SYSTEM TYPE                              | LANGUAGE                      |
| NEED HELP?                  | Windows 10 (consumer editions), version | 1903 Operating System              | 64 bit                                   | English                       |
| Student FAQ                 |                                         |                                    |                                          |                               |

| Ø Windows 10 (consumer editions) X           | Product Category : All | System Type : 64 bit,Service Product La |
|----------------------------------------------|------------------------|-----------------------------------------|
| 132 Items                                    |                        |                                         |
| NAME                                         | PRODUCT CATEGORY       | SYSTEM TYPE                             |
| Windows 10 (consumer editions), version 1903 | Operating System       | 64 bit                                  |
|                                              |                        |                                         |

### Windows 10 (consumer editions), version 1903 - DVD

For this multi-edition Consumer media, use a product key specific to the edition in the list you want to activate.From the desktop, select the Start button > Settings > Update & Security > Activation. Select Change product key and enter your product key. If the key is valid, you'll be asked to confirm the edition change, and Windows then performs it for you.

#### Product Language

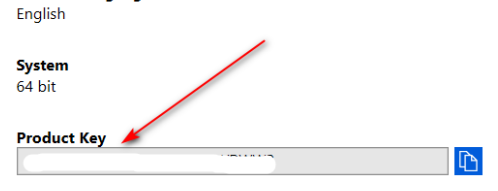

# จดรายละเอียด Key เพื่อนำไปใช้ตอนติดตั้ง

| ,∕> visio ดันหาโปรแกรม  | X Product Category | ∽ System Type |
|-------------------------|--------------------|---------------|
| 118 Items               |                    | I             |
| NAME                    | PRODUCT CATEGORY   | SYSTEM TYPE   |
| /isio Professional 2019 | Productivity Tools | 64 bit        |
| Visio Professional 2016 | Productivity Tools | 64 bit        |
|                         |                    |               |

for vell rt ple to work on a single diagram at the same time; and the ability to link diagrams to data instantly. Visio Professional 2019 also helps prevent information leakage by enabling Information Rights Management.

### Product Language English

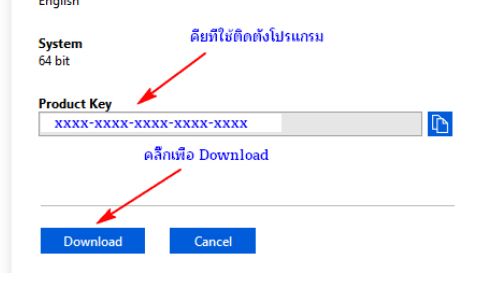